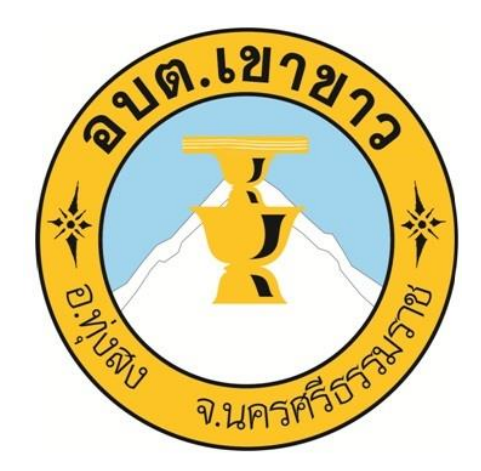

# คู่มือประชาชน

# วิธีการใช้งานระบบบริการ E – Service ผ่าน Google form

- เกี่ยวกับการขึ้นทะเบียนผู้สูงอายุและความพิการ
- การซ่อมแซมไฟฟ้าสาธารณะ

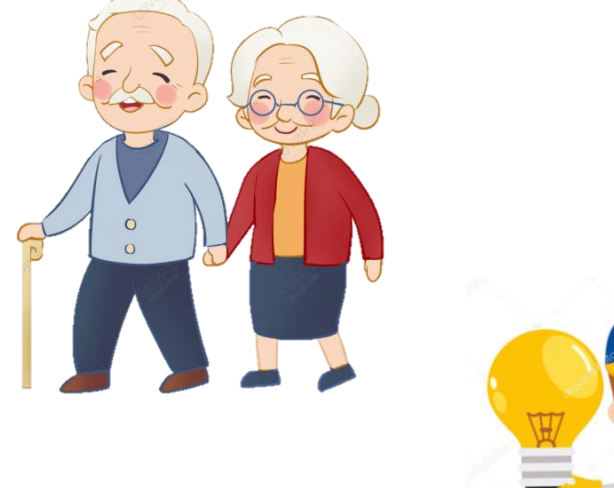

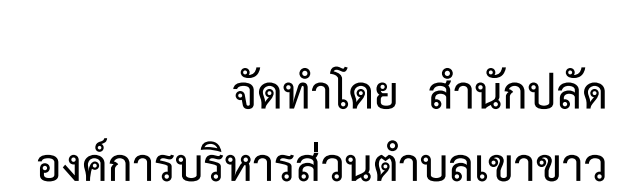

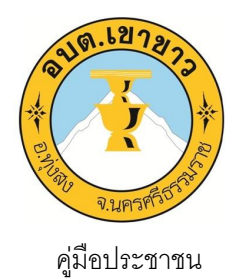

## วิธีการใช้งานระบบบริการ E – Service ผ่าน Google form

| งานที่ให้บริการ      | E - Service เกี่ยวกับการขึ้นทะเบียนผู้สูงอายุและความพิการ |
|----------------------|-----------------------------------------------------------|
| หน่วยงานที่รับผิดชอบ | สำนักปลัด องค์การบริหารส่วนตำบลเขาขาว                     |

#### ขอบเขตการให้บริการ

.

| สถานที่/ช่องทางการให้บริการ             | ระยะเวลาเปิดให้บริการ                 |
|-----------------------------------------|---------------------------------------|
| สำนักปลัด องค์การบริหารส่วนตำบลเขาขาว   | ขอรับบริการได้ทุกวัน และทุกเวลา       |
| เว็บไซต์หน่วยงาน                        | ผ่านเว็บไซต์หน่วยงาน                  |
| https://www.khaokhaow.go.th/index.php   | https://www.khaokhaow.go.th/index.php |
| ค้นหาหัวข้อ E – Service บริเวณขวามือของ |                                       |
| เว็บไซต์หน่วยงาน กรอกข้อมูลของผู้ขอรับ  |                                       |
| บริการตามที่ระบบแจ้งไว้                 |                                       |

## ขั้นตอนและระยะการให้บริการ

| ขั้นตอน                                                                                                    | หน่วยงานผู้รับผิดชอบ                 |
|----------------------------------------------------------------------------------------------------|--------------------------------------|
| ๑. ผู้ขอรับบริการสามารถเข้าไปที่เว็บไซต์องค์การบริหารส่วนตำบลเขาขาว<br>https://www.khaokhaow.go.th/index.php มาที่หัวข้อ e –service<br>บริเวณขวามือของเว็บไซต์ (ระยะเวลา ๕ นาที)                                                                                                    | เจ้าหน้าที่บริหารงานทั่วไป สำนักปลัด |
| ๒.กรอกข้อมูล รายละเอียดการขอรับบริการของผู้ขอรับริการลงในแบบฟอร์ม<br>Google Form การขอรับการขึ้นทะเบียนผู้สูงอายุและผู้พิการ ออนไลน์ กรุณา<br>กรอกข้อมูลให้ครบถ้วน หากมี * สีแดงที่หัวข้อใด แสดงว่าเป็นข้อมูล จำเป็นที่<br>จะต้องกรอกให้ครบถ้วน เมื่อกรอกข้อมูลครบแล้วให้กด (ระยะเวลา ๒ นาที) | เจ้าหน้าที่บริหารงานทั่วไป สำนักปลัด |
| ๓. เจ้าหน้าที่ได้รับข้อความ และทำการตรวจสอบข้อมูลรายละเอียด ผ่าน ระบบ<br>Google Drive พร้อมกับดำเนินการปริ้น แบบการขึ้นทะเบียนผู้สูงอายุและผู้<br>พิการ ) (ระยะเวลา ๒ นาที)                                                                                                    | เจ้าหน้าที่บริหารงานทั่วไป สำนักปลัด |

### ถ้าการให้บริการไม่เป็นไปตามข้อตกลงที่ระบุไว้ข้างต้น สามารถติดต่อเพื่อร้องเรียน

- โดยส่งจดหมายทางไปรษณีย์มาได้ที
  ที่ทำการองค์การบริหารส่วนตำบลเขาขาว เลขที่ ๑๐๙ หมู่ที่ ๓ ตำบลเขาขาว อำเภอ
  ทุ่งสง จังหวัดนครศรีธรรมราช ๘๐๑๑๐
- หรือติดต่อโดยตรงได้ที่ สำนักปลัด องค์การบริหารส่วนตำบลเขาขาว
  โทรศัพท์ : โทรสาร ๐๗๕–๓๕๕ –๙๙๖
- หรือ เว็บไซต <u>https://www.khaokhaow.go.th/index.php</u>

#### หลักเกณฑ์ วิธีการ และเงื่อนไขในการยื่นคำขอ ขั้นตอนขอรับบริการ E – Service ผ่าน Google form

เป็นการให้บริการออนไลน์ ที่องค์การบริหารส่วนตำบลเขาขาวได้จัดทำขึ้น เพื่ออำนวย ความสะดวก และเพิ่มประสิทธิภาพการบริการของหน่วยงานให้แก่ประชาชน

ผู้มีความประสงค์จะขอรับการขึ้นทะเบียนผู้สูงอายุและผู้พิการ สามารถแจ้งความประสงค์โดยการกรอก ข้อมูล รายละเอียดการขอรับบริการของท่าน

มีขั้นตอนดังนี้

๑.ผู้ขอรับบริการสามารถเข้าไปที่ <u>https://www.khaokhaow.go.th/index.php</u> มาที่หัวข้อ e -service

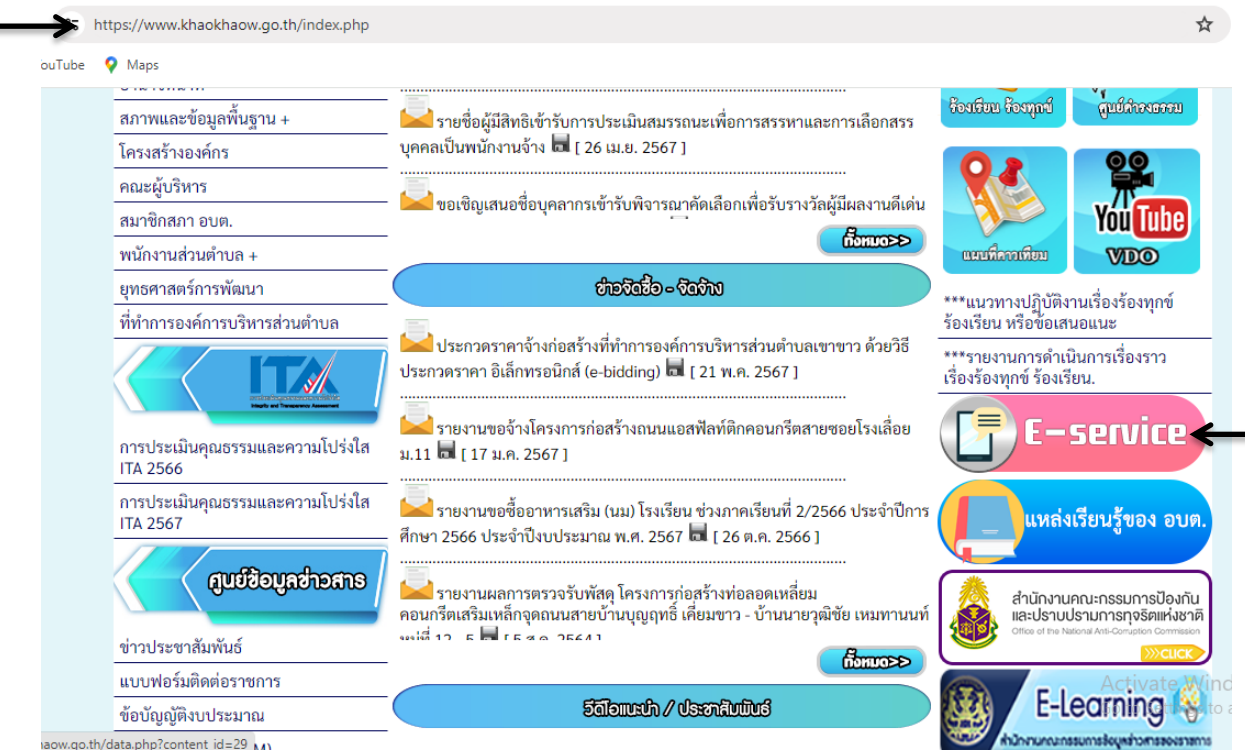

#### ดังภาพที่แสดงต่อไปนี้

2. .กรอกข้อมูล รายละเอียดการขอรับบริการของท่าน ลงในแบบฟอร์ม Google Form การขอรับบริการ

กรุณากรอกข้อมูลให้ครบถ้วน หากมี \* สีแดงที่หัวข้อใด แสดงว่าเป็นข้อมูลจำเป็นที่จะต้องกรอกให้ ครบถ้วน

4.เมื่อกรอกข้อมูลครบแล้วให้กด ส่ง

5.เจ้าหน้าที่ได้รับข้อความ และทำการตรวจสอบข้อมูลรายละเอียด ผ่านระบบ Google Drive พร้อมกับ ดำเนินการ

 6.เมื่อผู้บริหารได้พิจารณาแล้ว เจ้าหน้าที่จะแจ้งผลการพิจารณาให้ท่านทราบ ผ่านช่องทางติดต่อตามที่ ท่านระบุโดยเร็ว พร้อมดำเนินการใน ส่วนที่เกี่ยวข้องต่อไป

ตัวอย่าง คำร้องขอรับบริการ

| ฟอร์มการรับลงทะเบียนรับเงินเบี้ยยังชีพผู้สูง<br>อายุและความพิการ องค์การบริหารส่วนตำบล<br>เขาขาว         |
|----------------------------------------------------------------------------------------------------|
| khaokhow109@gmail.com สลับบัญชี                                                                          |
| ระบบจะบนทกชอและรูบภาพทเชอม เยงกบบญช Google เมอคุณอบ เหลด เพลและลงแบบพอรมน<br>* ระบุว่าเป็นศาถามที่จำเป็น |
| ประเภทการลงทะเบียน *<br>〇 รับเงินเบี้ยยังชีพผู้สูงอาย<br>〇 รัเงินเบี้ยยังชีพดวามพิการ                    |
| ศำนำหน้าชื่อ *<br>О นาย<br>О นาง<br>О นางสาว                                                             |
| ชื่อ- สกุล *<br>ศาตอบของคุณ                                                                              |
| เลขที่บัตรประชาชน *<br>ศาตอบของคุณ                                                                       |

| ที่อยู่ตามะเบียนบ้าน *        |  |  |
|-------------------------------|--|--|
| คำตอบของคุณ                   |  |  |
|                               |  |  |
| <mark>เ</mark> บอร์โทรศัพท์ * |  |  |
| ศำตอบของคุณ                   |  |  |
|                               |  |  |
| วัน/เดือน/ปีเกิด *            |  |  |
| วันที่                        |  |  |
| วว/ดด/ปปปป 🗖                  |  |  |

| อายุ*        |  |  |
|--------------|--|--|
| คำตอบของคุณ  |  |  |
|              |  |  |
| สถานภาพ *    |  |  |
| Пав          |  |  |
| 🔘 สมรส       |  |  |
| 🔘 หม้าย      |  |  |
| 🔘 หย่าร้าง   |  |  |
| 🔘 แยกกันอยู่ |  |  |
| 🔘 อื่นๆ      |  |  |

| อาชีพ              |  |
|--------------------|--|
| คำตอบของคุณ        |  |
|                    |  |
| รายได้ต่อเดือน     |  |
| ศำตอบของคุณ        |  |
|                    |  |
| สำเนาบัตรประชาชน * |  |
|                    |  |
|                    |  |
| สำเนาทะเบียนบ้าน * |  |
|                    |  |
|                    |  |

| สำเนาทะเบียนบ้าน *<br>🗘 เพิ่มไฟล์                                                       |                                                       |
|-----------------------------------------------------------------------------------------|-------------------------------------------------------|
| สำเนาหน้าบัญชีธนาคาร *                                                                  |                                                       |
| หนังสือมอบอำนาจ                                                                         |                                                       |
| ส่ง                                                                                     | ล้างแบบฟอร์ม                                          |
| ห้ามส่งรหัสผ่านใน Google ฟอร์ม                                                          |                                                       |
| เนื้อหานี้มีใด้ถูกสร้างขึ้นหรือรับรองโดย Google <u>รายงานการละเมิด</u> - <u>ข้อกำหน</u> | <u>ดในการให้บริการ</u> - <u>นโยบายความเป็นส่วนตัว</u> |
| Google ฟอร์ม                                                                            |                                                       |